## ىلع ةدعاسملا بيولا نيوكت ةادأ ىلإ لوصولا و RV042G و RV042 و VPN RV016 تاهجوم RV082

فدەلا

ةدعاسملا ةادألاا .بيولاا نيوكتل ةدعاسم ةادأ مادختسإ ،زاهجلا نيوكت رييغتل قرطلا لهسأ نم مادختسالا ةلهس ةادأ لوؤسملل رفوت (GUI) ةيموسر مدختسم ةهجاو يه بيولاا نيوكتل اذه نم فدهلا .زاهجلا ءادأ ليدعتل اهرييغت نكمي يتلا ةلمتحملا تازيملا عيمج ىلع يوتحتو بيولا نيوكتل ةدعاسملا ةادألا ىلإ لوصولاو لوخدلا ليجست ةيفيك حيضوت وه دنتسمل RV082. و RV0426 و RV0426 و VPN RV016 تاهجومب ةصاخلا

تباثلا جمانربلا رادصإ | قيبطتلل ةلباقلا ةزهجألا

- (<u>شدحأل اليزنت</u>) RV016 | V 4.2.1.02 زارطل ا
- (<u>ثدحأل اليزنت</u>) RV042 | V 4.2.1.02 زارط ا
  - RV042G | V 4.2.1.02 (<u>ثدحألا ليزنت</u>)
    - (<u>ثدحأل اليانت)</u> V 4.2.1.02 (<u>ثدحأل الي</u>

## ةدعاسملا بيولا نيوكت ةادأ ىلإ لوصولا

مث ،نيوانعلا طيرش يف هجوملاب صاخلا IP ناونع لخدأو بيو ضرعتسم حتفا .1 ةوطخلا :لوخدلا ليجست ةحفص حتف متي .Enter حاتفم ىلع طغضا

قوثولا ةيناكمإ مدع ىلإ ريشت ةلاسر عم ضرعتسملا يف نامأ هيبنت رهظي دق :ةظحالم اهنأل ةداهشلا يف ضرعتسملا قثي ال .ةعباتم وأ ةعباتم قوف رقنا .بيولا عقوم ةداهشب .ثلاث فرط نم سيلو ،هسفن بيولا عقوم نم يتأت

| uluilu<br>cisco | Router | Username: |       |  |
|-----------------|--------|-----------|-------|--|
|                 |        | Password: | Login |  |
|                 |        |           |       |  |

يضارتفالا مدختسملا مسا .مدختسملا مسا لقح يف زاهجلل مدختسملا مسا لخدأ .2 ةوطخلا .'admin' وه

.'admin' يه ةيضارتفالا رورملا ةملك .لاجم ةملكلا يف ةادألا نم ةملكلا تلخد .3 ةوطخلا

عنصملا تادادعا ىلا مجوملا طبض ةداعا كنكميف ،رورملا ةملك تيسن اذإ :ةظحالم رز ىلع طغضا ،كلذب مايقلل .يضارتفالا لوخدلا ليجست ىلا زامجلا عجرت يتلا ةيضارتفالا ىلع لوصحلل RV08<u>2 و RV042G و VPN RV042 تامجوم</u> ىلا عجرا .ةيناث 30 ةدمل طبضلا ةداعإ .<u>قيضارتفالا عنصملا تادادعا ىل امتداعتساو ةلاقملا ديممت</u>ةداعا <u>يف</u>ةددحم تاميلعت

ةحفص حتف متي .بيولا نيوكتل ةدعاسملا ةادألا لاخدال لوخدلا ليجست قوف رقنا .4 ةوطخلا :ماظنلا صخلم

صخلم ةحفص ضرع متي ،كلذ عمو .VPN RV082 هجوم ىلع تاوطخلا هذه ذيفنت مت :ةظحالم و RV042 و VPN RV016 تاهجوم ىلع اهسفن ةيلمعلا قيبطت متي نكلو ،هاندأ ماظنلا .RV042G

| cisco RV082 1                             | ,<br>0/100 8-P                                                                                      | Port VPN    | Router          |             |           |              |            |                |              |  |  | dmin Lo | gout a | Ab | ou |
|-------------------------------------------|----------------------------------------------------------------------------------------------------|-------------|-----------------|-------------|-----------|--------------|------------|----------------|--------------|--|--|---------|--------|----|----|
| System Summary                            | System S                                                                                            | Summary     |                 |             |           |              |            |                |              |  |  |         |        |    |    |
| Setup     DHCP                            | System Infor                                                                                        | mation      |                 |             |           |              |            |                |              |  |  |         |        |    |    |
| <ul> <li>System Management</li> </ul>     | Serial Numb                                                                                         | er:         | NKS10403550     |             | Firmware  | Version :    | v4.2.1.02  | (Jan 18 2012 1 | 4:10:55)     |  |  |         |        |    |    |
| Port Management                           | PID VID :                                                                                           |             | RV082 V03       |             | Firmware  | MD5 Checksum | : a9817f2d | bdcbd6a5c109   | eaa21b1c3545 |  |  |         |        |    |    |
| Firewall                                  | LAN                                                                                                 |             |                 |             | Working   | Mode :       | Gateway    |                |              |  |  |         |        |    |    |
| <ul> <li>Cisco ProtectLink Web</li> </ul> | IPv4/ Su                                                                                            | bnet mask : | 192.168.1.1/258 | 5.255.255.0 |           |              |            |                |              |  |  |         |        |    |    |
| VPN                                       | <u>IPv6/ Prefix</u> : fc00::1/7                                                                     |             |                 |             |           |              |            |                |              |  |  |         |        |    |    |
| ▶ Log                                     | System Up Time : 0 Days 0 Hours 14 Minutes 50 Seconds (Now : Sun May 26 2013 22:04:07)              |             |                 |             |           |              |            |                |              |  |  |         |        |    |    |
| Wizard                                    |                                                                                                    |             |                 |             |           |              |            |                |              |  |  |         |        |    |    |
|                                           | Cisco ProtectLink                                                                                   |             |                 |             |           |              | Go bi      | uy Register    | ctivate      |  |  |         |        |    |    |
|                                           | Configuration If you need guideline to re-configure the router, you may launch wizard. Setup Wizard |             |                 |             |           |              |            |                |              |  |  |         |        |    |    |
|                                           | Port ID                                                                                             | 1           | 2               | 3           | 4         | 5            | 6          | 7              | 8            |  |  |         |        |    |    |
|                                           | Interface                                                                                           |             |                 | -           |           | AN           | -          |                | -            |  |  |         |        |    |    |
|                                           | Status                                                                                              | Enabled     | Enabled         | Enabled     | Connected | Enabled      | Enabled    | Enabled        | Enabled      |  |  |         |        |    |    |
|                                           |                                                                                                    |             |                 |             |           |              |            |                |              |  |  |         |        |    |    |
| 2010 Cisco Systems, Inc. All              | rights reserved.                                                                                    |             | DU7/6           | toroot      |           |              | lote       | reat           |              |  |  |         |        |    | Ì  |

راجشأ موقت .ەنيوكت دارملا زاەجلا لوح ةيساسألا تامولعملا ماظنلا صخلم ةحفص ضرعت نيوكتلا تارايخ عيمج ميظنتب ةشاشلا نم رسيألا بناجلا ىلع ةدوجوملا لقنتلا نيوكتلا تارايخ عيمج ىلإ لوصولل لقنتلا راجشأ مادختسإ نكمي .تائف يف ةفلتخملا .زاەجلل ةفلتخملا

| admin | Logout | About | Help |
|-------|--------|-------|------|
|       |        |       |      |

هجوملا لوح ةديفم تامولعم ىنميلا ةيولعلا ةيوازلا يف دوجوملا تاودألا طيرش رفوي.

- بيول نيوكتل ةدعاسمل ةادأل نم كجورخ ليجست جورخل ليجست
- يلاحل تباثل جمان ربل رادص كلذك وزاهجل مساضرعت ةذفان حتفي لوح
- ةيلاحلا قحفصلل ةفلتخملا تارايخلان نع تامول عم رفوت ةذفان حتفي تاميل عت قحوت ملا

ةمجرتاا مذه لوح

تمجرت Cisco تايان تايانق تال نم قعومجم مادختساب دنتسمل اذه Cisco تمجرت ملاعل العامي عيمج يف نيم دختسمل لمعد يوتحم ميدقت لقيرشبل و امك ققيقد نوكت نل قيل قمجرت لضفاً نأ قظعالم يجرُي .قصاخل امهتغلب Cisco ياخت .فرتحم مجرتم اممدقي يتل القيفارت عال قمجرت اعم ل احل اوه يل إ أم اد عوجرل اب يصوُتو تامجرت الاذة ققد نع اهتي لوئسم Systems الما يا إ أم الا عنه يل الان الانتيام الال الانتيال الانت الما